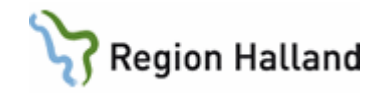

# **PMO-** Remisshantering

# Skapa remissbevakning Hantera remissvar

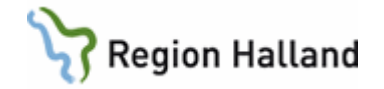

Skapa en remissbevakning i PMO när remiss författas i VAS, så att samtliga användare på enheten kan bevaka den. När remissvaret skannas in kopplas detta till den bevakning som gjorts.

En del ärendeflöden innehåller modulen Dokument och för dig direkt dit utan att du behöver öppna modulen själv. Du kommer direkt till bild 3, på sida 2.

# 1. Skapa remissbevakning

- Öppna dokumentmodulen i vänstermenyn i barnets journal.
- Välj "Ny"
- Välj "Dokument"

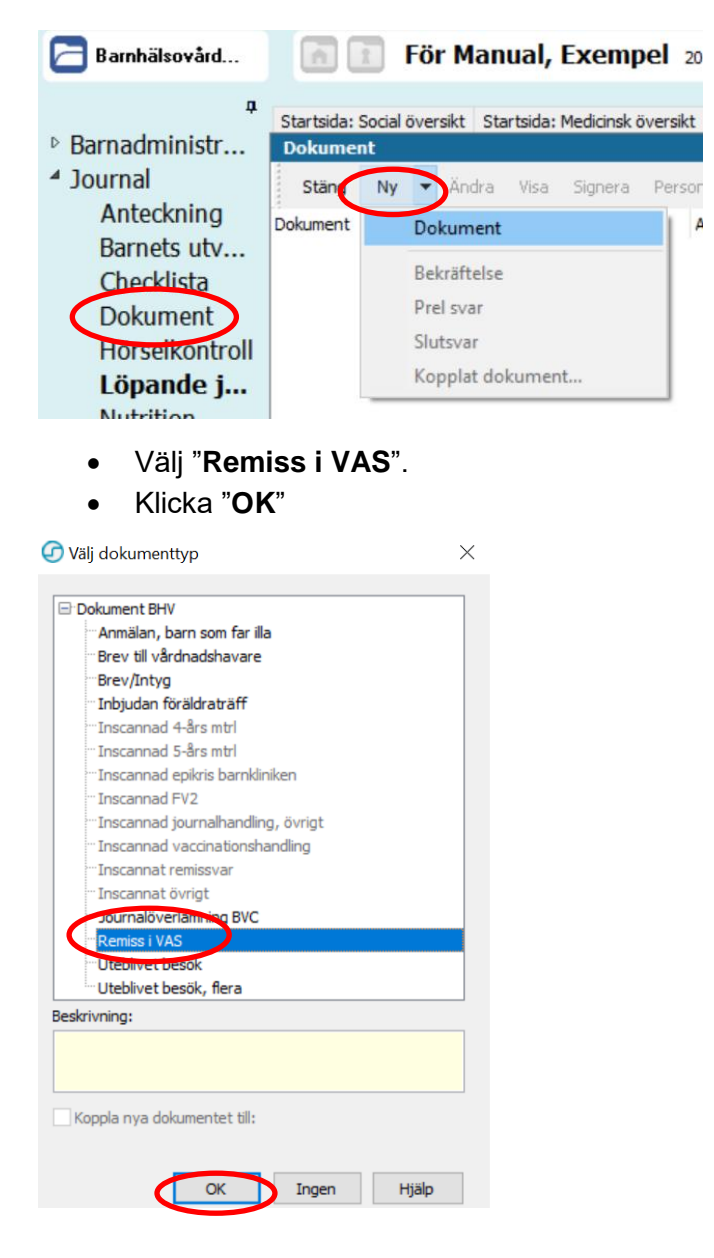

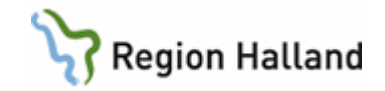

Bild 3. Skriv i kommentarsfältet vart remissen/remisserna skickas.

| tartsida: Social översikt | Startsida: Medicins | k översikt | Checklista, | tabell Lö   | pande journal | Dokument |
|---------------------------|---------------------|------------|-------------|-------------|---------------|----------|
| Avbryt Spara Sig          | nera Ny bilaga      | Byt doku   | menttyp     | Radera      | Adress        | Skriv ut |
| Na <u>m</u> n:            |                     |            | Тур         | )           |               |          |
| Remiss i VAS              |                     |            |             |             |               |          |
| Ru <u>b</u> rik:          |                     |            |             | Utaående    |               |          |
| Utgående dokument         |                     |            | ~ □         | Inkommanr   | e             |          |
| Till:                     |                     |            |             |             | ~             |          |
| 1 Person                  |                     |            |             | Adress      |               |          |
| ⊟ Namn                    |                     |            |             |             |               |          |
| Adress 1                  |                     |            | F           | Radera adre | ess           |          |
| Postnummer                |                     |            |             |             |               |          |
| Ort                       |                     |            |             |             |               |          |
| Kommentar:                |                     |            |             |             |               |          |
| Remiss till logoped       | )                   |            | ~           |             |               |          |
|                           |                     |            |             |             |               |          |
|                           |                     |            | $\sim$      |             |               |          |
| Status Personlig be       | vakning Inställning | ar         |             |             |               |          |
| Bedömning:                |                     | ~ Te       | ext:        |             |               |          |
| Prioritet: Nor            | mal                 | $\sim$     |             |             |               |          |
| Bekräftad:                |                     |            |             |             |               |          |
| Besvarad:                 |                     |            |             |             |               |          |

Klicka på fliken "**Personlig bevakning**" för att se den bevakning som skapas. Ändra ansvarig och svarstid vb. Välj "Signera

| Avbryt Spara Signera        | Ny bilaga By to      | dokumentty;   | <b>p</b> Radera | Adress  |        |
|-----------------------------|----------------------|---------------|-----------------|---------|--------|
| Na <u>m</u> n:              |                      |               | Тур             |         |        |
| Remiss i VAS                |                      |               |                 |         | $\sim$ |
| Ru <u>b</u> rik:            |                      |               | 🗹 Utgående      |         |        |
| Utgående dokument           |                      | $\sim$        | Inkomman        | de      |        |
| Till:                       |                      |               |                 |         |        |
| Person     Name             |                      |               | Adress          |         |        |
| Adress 1                    |                      |               | Dadora adr      |         |        |
| Adress 2                    |                      |               | Rauera aur      | 655     |        |
| Postnummer                  |                      |               |                 |         |        |
| Ort                         |                      |               |                 |         |        |
| Kommentar:                  |                      |               |                 |         |        |
| Remiss an ogopea            |                      |               |                 |         |        |
|                             |                      | ~             |                 |         |        |
| Developing heuskning        |                      |               |                 |         |        |
| Status Personing Devak ling | Uistaiiningar        |               |                 |         |        |
| Ska bevakas av:             | Annika Wallin        |               | ~               |         |        |
| Från:                       | 2018-09-26           | $\sim$        |                 |         |        |
| Svar senast:                | 2018-12-25           | $\sim$        |                 |         |        |
| Kommentar till bevakning.   | Ej journaluppgift. T | as bort när l | bevakningen ta  | s bort: |        |

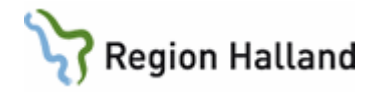

Du kan nu se bevakningen i Dokumentmodulen i journalen. Du hittar modulen Dokumentbevakning i vänstermenyn i aktuell journal

| Dokun   | nent    |        |        |      |         |                |                |              |      |                   |        |
|---------|---------|--------|--------|------|---------|----------------|----------------|--------------|------|-------------------|--------|
| Stän    | g Ny    | •      | Ändra  | Visa | Signera | Personlig beva | kning Ny kopia | a Byt rubrik | ▼ Ko | ppla Bildseri     | ie Rad |
| Dokumer | nt      |        |        |      | Datum   | Adress         |                | Init         | Sign | Kommentar         |        |
| 🗆 UTB   | Nissan  |        |        |      |         |                |                |              |      |                   |        |
| - U     | tgående | e dol  | kument |      |         |                |                |              |      |                   |        |
|         | Remis   | 5 i V/ | AS     | (    | 2018-0  | 9-20           |                | A            | #    | Remiss till logop | ed     |

Men även i Dokumentbevakningen i "Mitt arbete". Klicka på "Dokumentbevakning" för att se dina och enhetens bevakningar

| Annika Wallin Projektedare                      |                                                        |
|-------------------------------------------------|--------------------------------------------------------|
| Startsida: Mitt arbete Byc Rikshandboken Svevac |                                                        |
| * Att göra : Dagar kvar                         | Dokumentbevakning                                      |
|                                                 | Art Deven Svar sen<br>Inkomman<br>Utgående 1<br>Övriga |
| Väntelistor                                     |                                                        |

Ändra till "**Alla**" i "Urvals"-rullisten och "**Uppdatera**" för att se samtliga dokumentbevakningar på enheten.

### När samtliga remissvar kopplade till bevakningen erhållits och skannats in tas bevakningen bort t.ex. via denna vy, genom att markera en journal, välja "Personlig bevakning" och ta bort bocken i rutan "Ska bevakas av..". Observera att dokumentbevakningen då tas bort både från denna vy och från aktuell journal.

| Staing       Visa       Andra       Signera       Personlig bevakning       İnstallningar         Datum       Dokument       Adress       Svar senast       Da       Beva       Sign       Barn       Incommande         2018-09-05       Inscannat remissvar       2018-10-11       15       2018-09-01, Kajsa Kavat       Incommande       Incommande         2018-09-01       Remiss i VAS       2018-10-11       15       2018-09-01, Kajsa Kavat       OPers. bevakning, alla 4         2018-09-20       Remiss i VAS       2018-12-25       90       AWN       #       2018-09-17, För Manual, Exempel       Oper status                                                                                                    | Startsida: Mitt arb | bete Dokumentbevakning | UTB Nissan BVC Rikshandb    | oken Svevad |      |      |      |                                 |                            |
|----------------------------------------------------------------------------------------------------|---------------------|------------------------|-----------------------------|-------------|------|------|------|---------------------------------|----------------------------|
| Datum     Dokument     Adress     Svar senast     Da     Beva     Sign     Barn     Department       Inkommande     2018-09-05     Inscannat remissivar     2018-10-11     15     2018-09-01, Kajsa Kavat     Uppdatera       Utgående     2018-09-20     Remiss i VAS     2018-10-11     15     2018-09-01, Kajsa Kavat     OPers. bevakning, alla e       2018-09-20     Remiss i VAS     2018-12-25     90     AWN     # 2018-09-17, För Manual, Exempel     Oper status                                                                                                    | Stäng Visa          | Ändra Signera Perso    | nlig bevakning Öppna journa | I Inställni | ngar |      |      |                                 |                            |
| Inkommande         Uppdatera           2018-09-05         Inscannat remissvar         2018-10-11         15         2018-09-01, Kajsa Kavat         Uppdatera           Utgående         0         0         0         0         0         0         0         0         0         0         0         0         0         0         0         0         0         0         0         0         0         0         0         0         0         0         0         0         0         0         0         0         0         0         0         0         0         0         0         0         0         0         0         0         0         0         0         0         0         0         0         0         0         0         0         0         0         0         0         0         0         0         0         0         0         0         0         0         0         0         0         0         0         0         0         0         0         0         0         0         0         0         0         0         0         0         0         0         0         0         0 | Jatum               | Dokument               | Adress                      | Svar senast | Da   | Beva | Sign | Barn                            | <b>4</b>                   |
| 2018-09-05         Inscannat remissvar         2018-10-11         15         2018-09-01, Kajsa Kavat         Vac           Utgående                                                                                                    | Inkommande          | e                      |                             |             |      |      |      |                                 | Uppdatera                  |
| Utgående         Opers. bevakning, alla te         Opers. bevakning, alla te         Opers. bevakning, alla te           2018-09-20         Remiss i VAS         2018-12-25         90         AWN         # 2018-09-17, För Manual, Exempel         Oper status                                                                                                    | 2018-09-05          | Inscannat remissvar    |                             | 2018-10-11  | 15   |      |      | 2018-09-01, Kajsa Kavat         |                            |
| 2016 05-11         Remiss i VAS         2018-10-11         15         2018-09-01, Kajsa Kavat         Obdument att signera           2018/09-20         Remiss i VAS         2018-12-25         90         AWN         # 2018-09-17, För Manual, Exemple         Obdument att signera                                                                                                    | Utgående            |                        |                             |             |      |      |      |                                 |                            |
| 2018-09-20 Remiss i VAS 2018-12-25 90 AWN # 2018-09-17, För Manual, Exempel OPer status                                                                                                    | 2010-05-11          | Remiss i VAS           |                             | 2018-10-11  | 15   |      |      | 2018-09-01, Kajsa Kavat         | O Dokument att signera     |
| - Frankin                                                                                                    | 2018-09-20          | Remiss i VAS           |                             | 2018-12-25  | 90   | AWN  | #    | 2018-09-17, För Manual, Exempel | O Per status               |
| <ul> <li>Frantua</li> <li>Pers. bevakning, aktu</li> </ul>                                                                                                    | 🗄 Framtida          |                        |                             |             |      |      |      |                                 | Pers. bevakning, aktuell e |

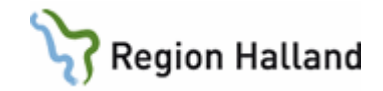

# 2. Dokumentera remissvar, när remissvar återfinns i VAS.

- Öppna aktuell journal.
- Gå till "Arkiv".
- Välj arbetsflöde "Remissvar"

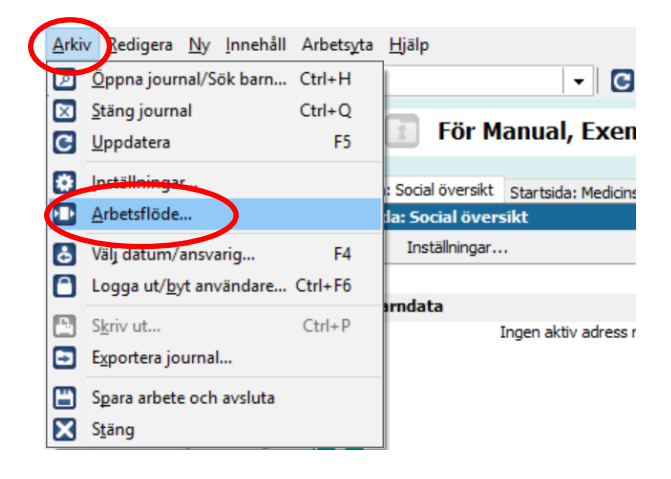

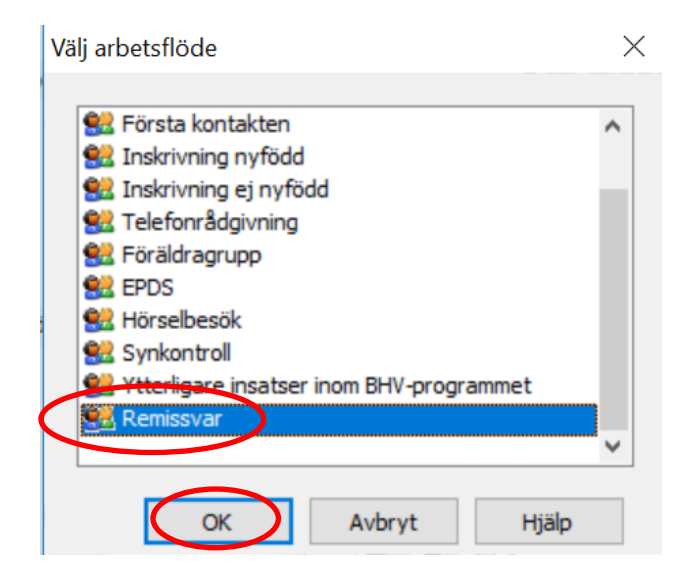

I detta ärendeflöde kommer du att föras till

- Vårdkontakt
- Anteckning
- Åtgärd
- Löpande journal

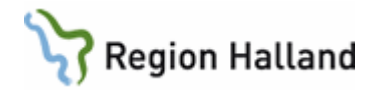

### 2.1. Vårdkontakt

- Välj "Administration"
- Välj filial i rullisten om det är aktuellt
- Signera

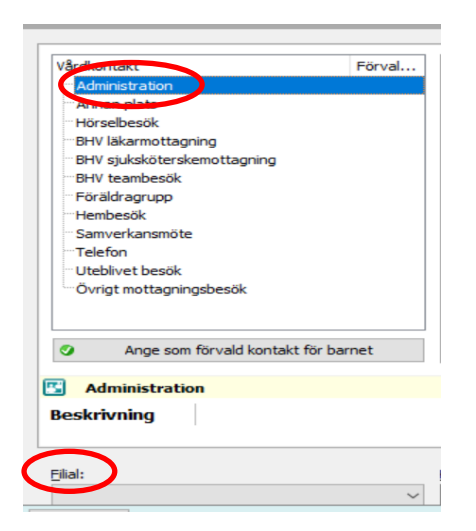

# 2.2. Anteckning

- Skriv en kort journalanteckning
- Signera

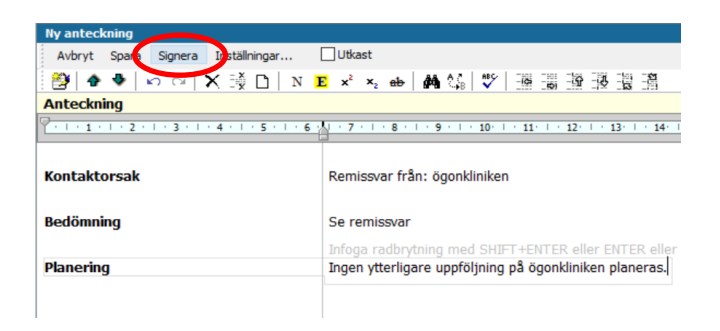

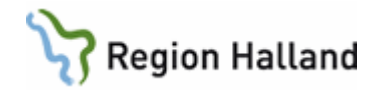

#### 2.3. Registrera åtgärdskod

- Klicka på +tecknet för att expandera åtgärdskoder för "Remiss och remissvar".
- Markera "Hanterat remissvar"
- Välj "Lägg till" så att åtgärdskoden flyttas över till högra fältet.
- Signera

| vbryt    | ipara Signera                                                  |           |   |              |                    |
|----------|----------------------------------------------------------------|-----------|---|--------------|--------------------|
| Sök      | Register                                                       |           |   |              | Valda åtgärder:    |
| Namn     | ۵                                                              | Kod       | ^ | 1.0          | Hanterat remissvar |
| ۰.       | Administration och inskrivning                                 |           |   |              |                    |
| ÷- 🗲     | EPDS                                                           |           |   | Ta bort      |                    |
| ÷- 🖻     | ) Föräldragrupp                                                |           |   |              |                    |
| ÷- 🗲     | ) Föräldrastöd                                                 |           |   | Claric fritt |                    |
| ÷- 🖻     | ) Hembesök                                                     |           |   | 3KIV IIII    | Name               |
| ÷- 🗲     | ) Hälsobesök på BVC                                            |           |   |              | Hanterat remissuar |
| ÷ - 🗲    | Konsultation                                                   |           |   |              | handererenissvar   |
| ÷- 🖻     | Livsmedelsanvisning                                            |           |   |              |                    |
| <u>.</u> | ) Partnersamtal                                                |           |   |              | w.1                |
| ÷.       | Remiss och remissvar                                           |           |   |              | Kod:               |
|          | Hanterat remissvar                                             | rem08     |   |              | rem08              |
|          | 🛞 Remiss Audionom / Horselklinik / Öron                        | 309619003 |   |              | Kommentar:         |
|          | 🐨 🏶 Remiss BHV psykolog                                        | 309627007 |   |              | <u> </u>           |
|          | 🛞 Remiss BUP                                                   | rem01     |   |              |                    |
|          | 🖷 🏶 Remiss Barnläkare Barn- och Ungdom                         | 183517000 | ~ |              |                    |
|          | -                                                              |           | ¥ |              |                    |
| Namn     | Hanterat remissvar                                             |           |   |              |                    |
|          | ingina - Christen in second a te desire during the second Burn |           |   |              | Register:          |

### 2.4. Löpande journal

Arbetsflödet avslutas i "Löpande journal".

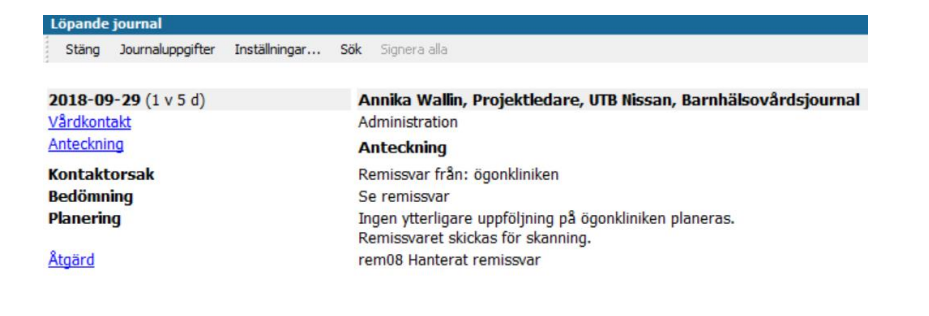